# LIXIL

# LifeAsisst2・メンテナンスガイド

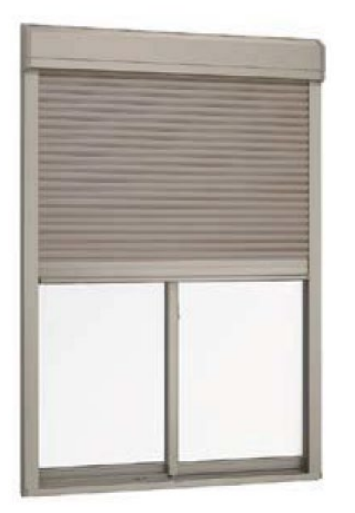

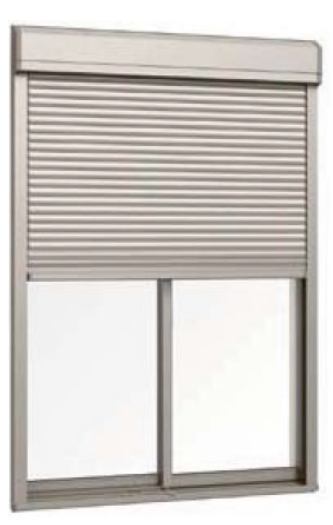

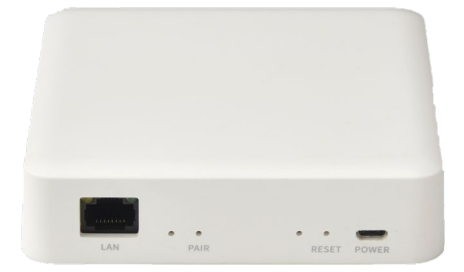

| 作成 | 2021 年 | 11 月 | 15 日 |
|----|--------|------|------|
| 改訂 | 年      | 月    | Π    |

# 1 対応フロー

| Life Assist2登録・設定・製品概要 | <u>1-1</u> |
|------------------------|------------|
| Life Assist2経由で操作できない  | <u>1-2</u> |

# 2 技術資料

| Life Assist2について                    | <u>2-1</u> |
|-------------------------------------|------------|
| Life Assist2の設置計画について               | <u>2-2</u> |
| Life Assist2の設置について                 | <u>2-3</u> |
| スマートフォンと無線LANルーターの接続                | <u>2-4</u> |
| Life Assist2ホームデバイスとシャッターの接続        | <u>2-5</u> |
| Life Assist2アプリの初期設定                | <u>2-6</u> |
| Life Assist2ホームデバイスと変換アダプタ両方を使用する場合 | <u>2-7</u> |
| Life Assist2で操作できない場合の確認方法          | <u>2-8</u> |

#### 対応フロー : Life Assist2登録・設定・製品概要

| 現象1                        | 現象2                         | 参照資料                                                                    |
|----------------------------|-----------------------------|-------------------------------------------------------------------------|
| Life Assist2の製品概要を<br>知りたい |                             | <u>2-1</u><br>Life Assist2について                                          |
| Life Assist2を使用したい         | ホームデバイスの接続をした<br>い          | 2-22-3Life Assist2のLife Assist2の設置計画について設置について                          |
|                            | スマートフォンと無線LAN<br>ルーターを接続したい | <u>2-4</u><br>スマートフォンと無線<br>LANルーターの接続                                  |
|                            | 電動シャッターと接続したい               | <u>2-5</u><br>Life Assist2ホーム<br>デバイスとシャッターの接続                          |
|                            | Life Assist2アプリの設定し<br>たい   | <u>2-6</u><br>Life Assist2<br>アプリの初期設定                                  |
| 変換アダブタとホームデバイ<br>スを両方使用したい |                             | <u>2-7</u><br><u>Life Assist2ホーム</u><br><u>デバイスと変換アダプタ</u><br>両方を使用する場合 |

#### 対応フロー : Life Assist2経由で操作できない

| 現象1                                        | 現象2                                                         | 原因                                                              | 対処方法                                              | 参照                                                        | 資料                                           |
|--------------------------------------------|-------------------------------------------------------------|-----------------------------------------------------------------|---------------------------------------------------|-----------------------------------------------------------|----------------------------------------------|
| Life Assist2ホームデバイ<br>ス経由でシャッターが操作で<br>きない | Life Assist2ホームデバイ<br>スのRESETランブが消灯し<br>ている                 | Life Assist2ホームデバイ<br>スの電源が入っていない                               | Life Assist2ホームデバイ<br>スの電源が入っているか確<br>認する         | <u>2-1</u><br>Life Assist2เวิงงา                          | <u>2-3</u><br>Life Assist2の<br>設置について        |
|                                            | <br>Life Assist2のホームデバ<br>イスのRESETランプが白点<br>滅している           | 無線LANルーターの電源が<br>入っていない                                         | 無線LANルーターの電源が<br>入っているか確認する                       | <u>2-3</u><br>Life Assist2の<br>設置について                     |                                              |
|                                            |                                                             | <br>無線LANルーターとLife<br>Assist2ホームデバイスが接<br>続されていない               | 無線LANルーターとLife<br>Assist2ホームデバイスが接<br>続されているか確認する | <u>2-3</u><br>Life Assist2の<br>設置について                     |                                              |
|                                            |                                                             | スマートフォンと無線LAN<br>ルーターが接続されていない                                  | スマートフォンの無線LAN接<br>続の設定がされているか確<br>認する             | <u>2-4</u><br><u>スマートフォンと無線</u><br>LANルーターの接続             |                                              |
|                                            |                                                             | <br>インターネット回線と接続さ<br>れていない                                      | モバイルルーターやスマート<br>フォンのテザリングを使用して<br>いないか確認する       | <u>2-8</u><br>Life Assist2で操作<br>できない場合の確認方法              |                                              |
|                                            |                                                             |                                                                 | 無線LANルーターがインター<br>ネットに接続しているか確認<br>する             | <u>2-8</u><br>Life Assist2で操作<br>できない場合の確認方法              |                                              |
|                                            |                                                             | <br>無線LANルーターとLife<br>Assist2ホームデバイスが<br>接続されていない               | 無線LANルーターとLife<br>Assist2ホームデバイスが接<br>続されているか確認する | <u>2-3</u><br>Life Assist2の<br>設置について                     | <u>2-8</u><br>Life Assist2で操作<br>できない場合の確認方法 |
|                                            |                                                             | Life Assist2アプリの初期<br>設定を行っていない                                 | Life Assist2アプリの初期<br>設定を行っているか確認す<br>る           | <u>2-6</u><br>Life Assist2<br>アプリの初期設定                    |                                              |
|                                            | Life Assist2アプリから<br>シャッターが作動しない                            | Life Assist2アプリで、<br>シャッターとLife Assist2<br>ホームデバイスが接続されて<br>いない | Life Assist2アプリでシャッ<br>ターと接続しているか確認す<br>る         | <u>2-5</u><br>Life Assist2ホーム<br>デバイスとシャッターの接続            |                                              |
|                                            | 変換アダブタとホームデバイ<br>スを両方使用する場合、変<br>換アダプタに接続された<br>シャッターが作動しない | Life Assist2アプリに変換<br>アダプタと接続したシャッター<br>が登録されていない               | Life Assist2アプリに変換<br>アダプタと接続したシャッター<br>が登録されていない | <u>2-7</u><br>Life Assist2ホーム<br>デバイスと変換アダプタ<br>両方を使用する場合 |                                              |

# Life Assist2について

Life Assist2と連携することで家中の シャッターを一斉操作することができます。

※ホームデバイスを使用して操作できるシャッター、電動ユニット は、合計24台までとなります。

※1棟内に設置できるホームデバイスは最大3台です。

※ホームデバイスを使用する場合は、推奨の無線LANルー ターをご使用ください。無線LANルーターは、バッファロー製 WSR-1800AX4S、WSR-3200AX4S、WSR-2533DHP3を 推奨品としております。

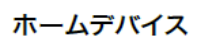

1.1 115

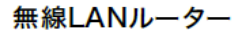

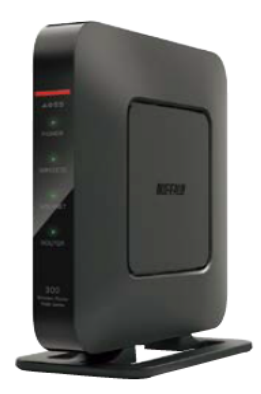

アプリのダウンロード

□汤盐□

はこちら

Android版

#### お願い

#### 電波については下記事項を必ずお守りください。

・本製品には、日本電波法の認証を受けた無線モジュールを内蔵しています。
 本体を開けて分解、改造や証明ラベルを剥がさないでください。法律により罰せられる場合があります。

# ホームデバイスの設置にあたっては、下記事項を必ずお守りください。

- ・ACアダプタは付属のものをお使いください。故障の原因になります。
- ・お子さまの手の届かない位置に取付けてください。誤った操作で故障するおそれがあります。

# ■Life Assist2について

採風タイプ、標準タイプ、耐風タイプの場合、Life Assist2を利用して ローカル接続やインターネット接続ができます。

# ホームデバイスの設置に必要なもの(準備するもの)

- ●ホームデバイスの設置、作動確認には以下のものが必要です。事前に準備してください。
  ・推奨の無線LANルーター(バッファロー製 WSR-1800AX4S、WSR-3200AX4S、 WSR-2533DHP3)
- ・スマートフォン(専用アプリ「Life Assist2」を使用します。)

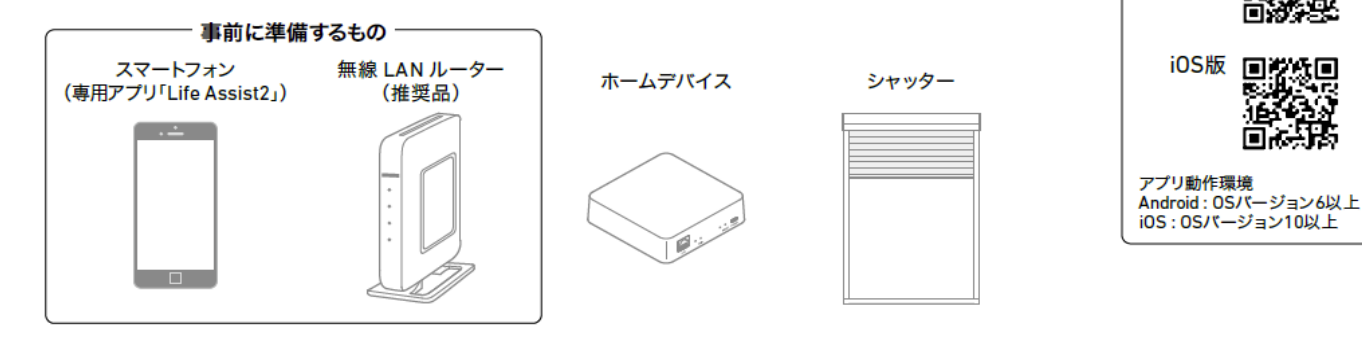

目次に戻る

#### ローカル接続

ホームデバイス、無線LANルーターで、インターネット回線の開通前やインターネット回線が不通になった場合に シャッターを設定したり、シャッターの操作や状態を確認できます。宅外からの機器操作やシーン操作(機器一斉操作) はできません。

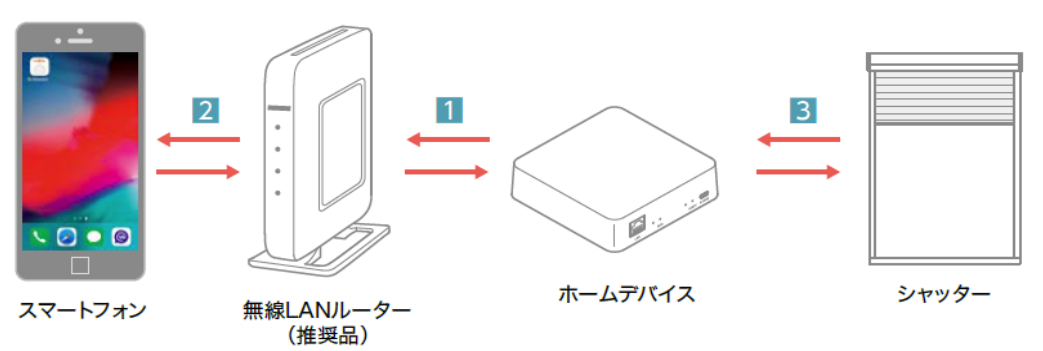

#### インターネット接続

ホームデバイス、無線LANルーター、インターネット接続でお住まいのシャッターすべてを、宅内・宅外からシーン操作 (機器一斉操作)や個別操作、状態確認することができます。

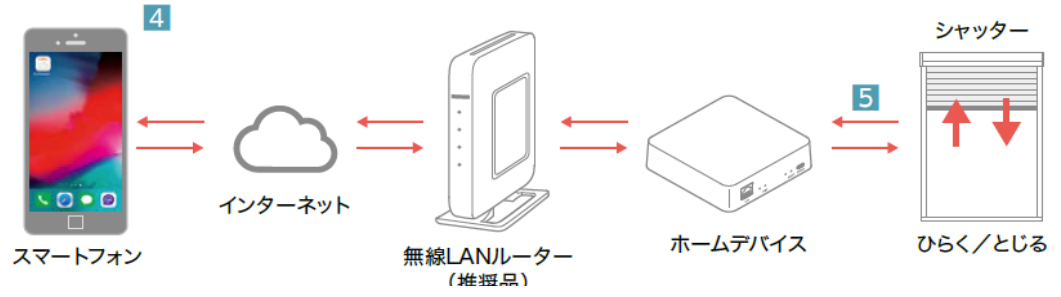

# ■各部の名称とはたらき

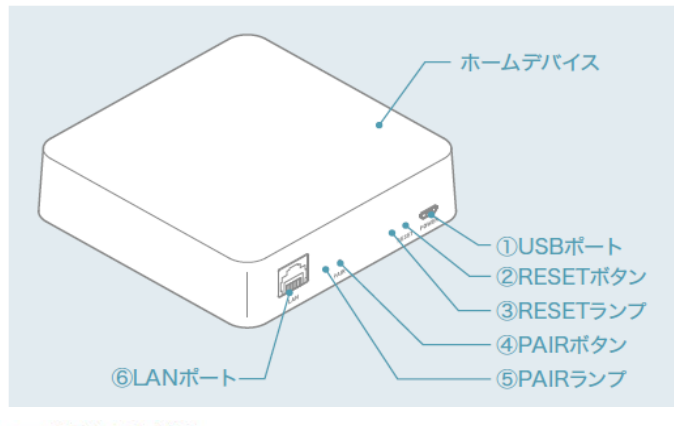

| 番号 | 名 称      | 説明                                            |
|----|----------|-----------------------------------------------|
| 1  | USBポート   | 付属のUSBケーブルとACアダプタに<br>繋げます。                   |
| 2  | RESETボタン | ※通常時は使用しません。                                  |
| 3  | RESETランプ | 通信時に白点灯、インターネット接続時<br>は白点滅。<br>通信エラー時は消灯。     |
| 4  | PAIRボタン  | ※通常時は使用しません。                                  |
| 6  | PAIRランプ  | 通常通信時は消灯、シャッター接続時<br>は白点滅。<br>シャッター接続成功時は白点灯。 |
| 6  | LANポート   | 付属のLANケーブルに繋げます。                              |

# ■部品明細

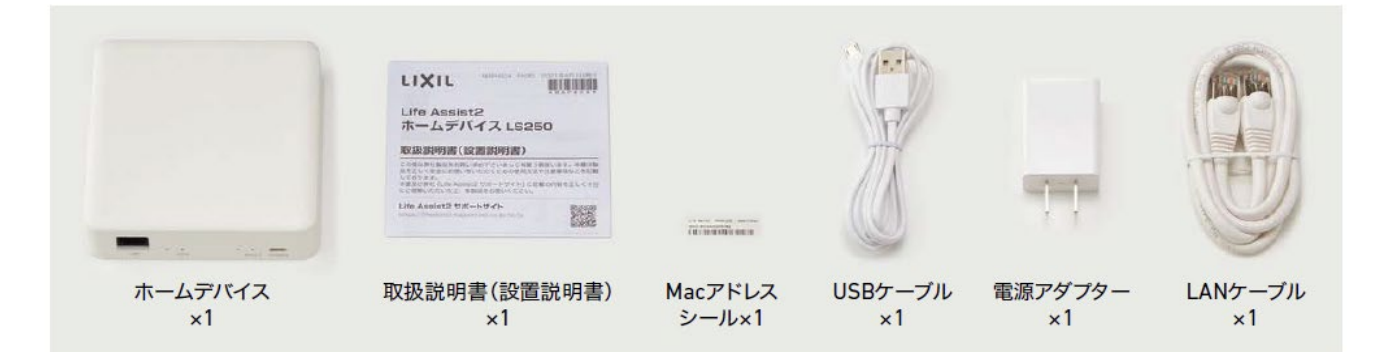

# ■設置位置について

### お願い

次のような場所にはホームデバイスを取付けないでください。

- ・浴室、洗面所、キッチンなどの湿気の多い場所、屋外などの雨に濡れるおそれのある場所
- ・直射日光のあたる場所、暖房器近くなど高熱になる可能性のある場所(40℃以上)
- ・氷点下以下になる場所
- ・腐食性ガスや可燃性ガスの発生する場所、薬品を常時使用する場所

下記のような使用場所の環境によって、電波が届かない場合があります。

- ・アルミシート(グラスウールと一体になっている断熱材を含む)、金属を含んだ壁、天井などをはさんだ通信
- ・金属/金具類に覆われたところや金属の壁、机、金属製品の付近
- ・鉄筋/コンクリート/石やレンガを含む間仕切り壁がある建物
- ・床暖房をはさんだ通信(2Fの床に床暖房が設置されてる場合の1Fと2F間の通信など)
- ・天井裏などの隠蔽されたところ
- ・多数の壁や床などの構造材をはさんだ通信
- ・部屋数が多く広い建物の隅と隅への機器設置
- ・近くに、テレビ・ラジオの送信所近辺の強電界地域または各種無線局があるところ
- ・高圧線・発電施設・変電施設・アマチュア無線基地・架線の付近
- ・気象レーダー・衛星レーダー・空港・近隣住宅の類似機器の付近

# Life Assist2の設置計画について

# ●ホームデバイスの参考設置位置

・各階にホームデバイスを設置し、床を通した通信は行わないでください。 床を挟むと通信ができなくなることがあります。

#### 間違った設置方法

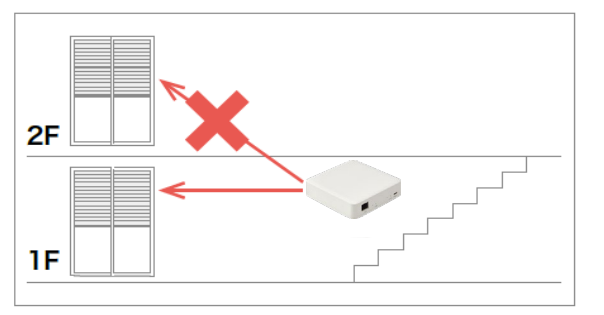

1階のホームデバイスで2階のシャッターに 接続しています。

#### 正しい設置方法

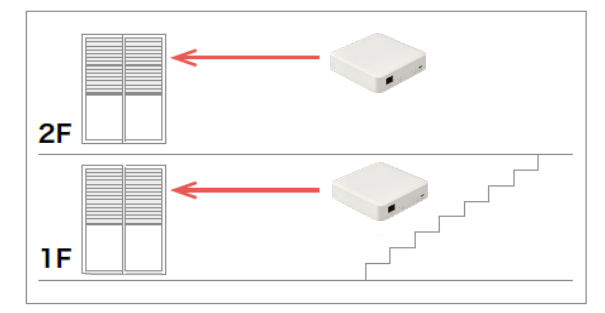

各階にホームデバイスを設置しシャッターと 接続しています。

# ■ホームデバイスの設置

#### お願い

ホームデバイスとシャッターを登録する際は、 シャッターとホームデバイスとの距離を1m以内 に近づけてください。 登録後は設置位置からシャッターが作動すること を確認してください。

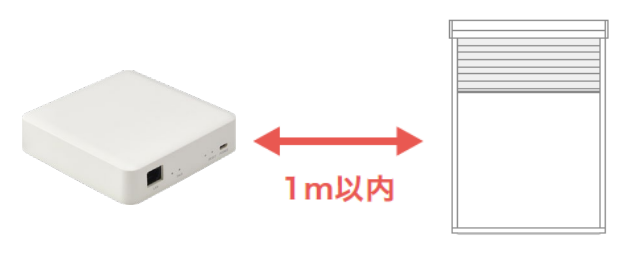

目次に戻る

1 ホームデバイスと無線LANルーターの接続

LANケーブルをホームデバイスと無線LANルーターのLAN端子に接続します。

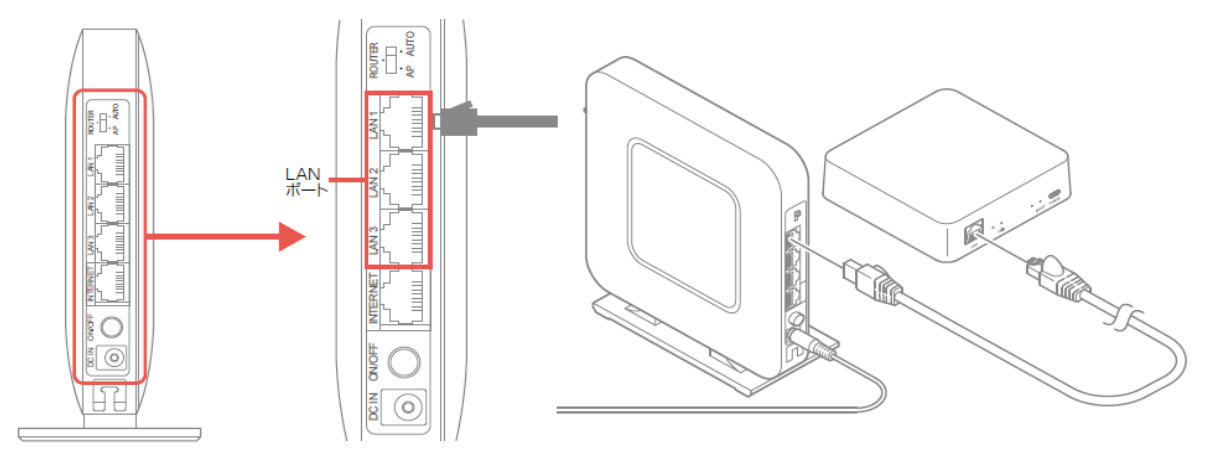

USBケーブルをACアダプタとホームデバイスに接続します。

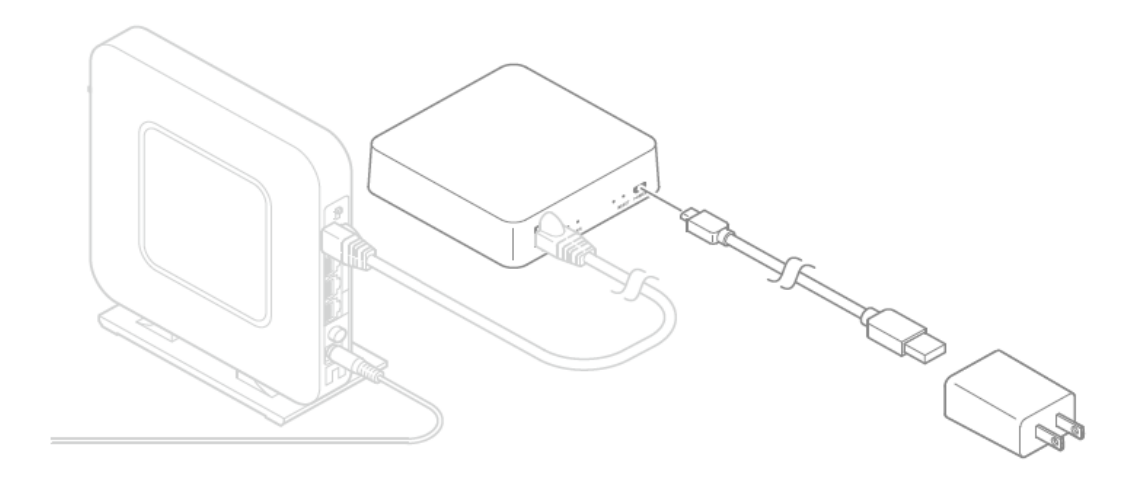

ACアダプタをコンセントに差し、ホームデバイスのLEDが点滅することを確認ください。

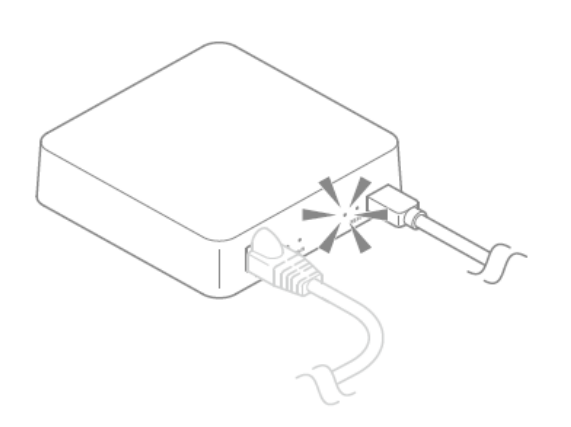

目次に戻る

スマートフォン、無線LANルーターの説明書を確認してください。 iOSを例に説明します。機種、バージョンにより異なる事があります。

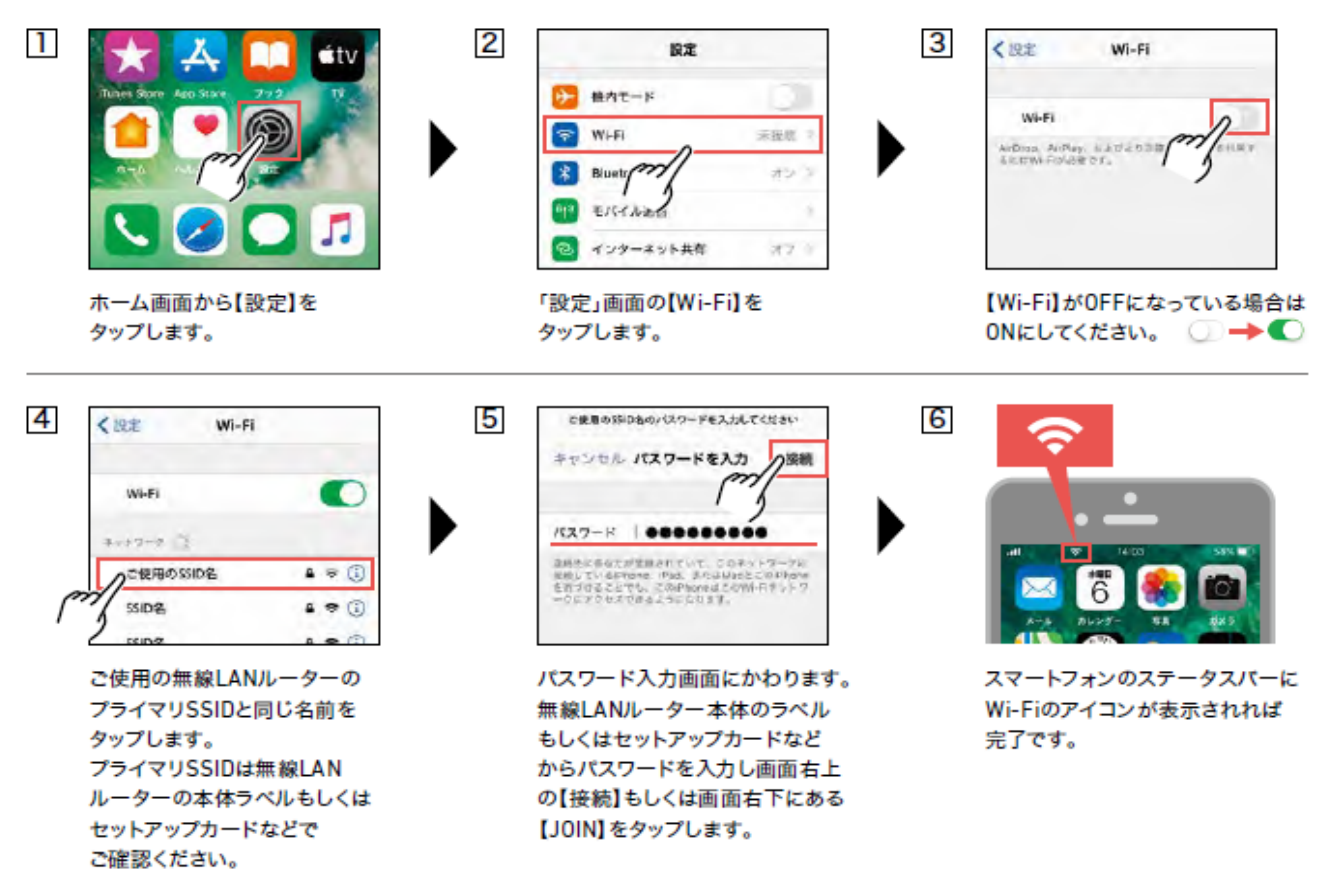

# シャッターとホームデバイスの接続(登録)

シャッターとホームデバイスの登録を行います。

- ・専用アプリ「Life Assist2」をインストールしたスマートフォンが必要です。
- ・電波の届く範囲でシャッター8台まで登録できます。
- ・下記の登録手順は、例としてリビングにある3台のシャッターをホームデバイスに登録する方法を説明します。
- ・必ずシャッター1台ずつ登録を行ってください。
- ・シャッターを登録する際はシャッターとホームデバイスとの距離を1m以内に近づけてください。

# ●登録手順

\_

| Life Assist                                                                                            | 戻る 困ったときは                | 戻る<br>「<br>戻3<br>「<br>ド<br>?(192.168.10.107)                                                                                                    |
|----------------------------------------------------------------------------------------------------|--------------------------|----------------------------------------------------------------------------------------------------|
|                                                                                                    | ローカルネットワークモード<br>サポートサイト |                                                                                                    |
| <b>外出中も安心</b><br>いつでも家の状態を確認・操作できます。<br>異常時は通知でお知らせするので外出時も安心です。                                       | Change server url        | ) (i) パスコードを入力してください<br>ローカルモードに入るためのパス                                                                                                    |
| ・・・・<br>アブリモ利用するにはMyLIXILアカウントが必要です<br>全球<br>ローカル接続を行います。<br>専用アプリ「Life Assist2」から<br>"困ったときは"をタップします。 | ローカルネットワークモード"をう         | アップします。<br>アップします。<br>パスコードを入力し、「OK」をタップします。<br>パスコードを入力し、「OK」をタップします。<br>パスコードは半角英数で"admin"です。<br>後でパスコードを変更することができます。<br>パスコードの変更は「設定」⇒「ホームデバイス」<br>⇒「ローカルネットワークモード」⇒「パスワード」 |
|                                                                                                    |                          |                                                                                                    |

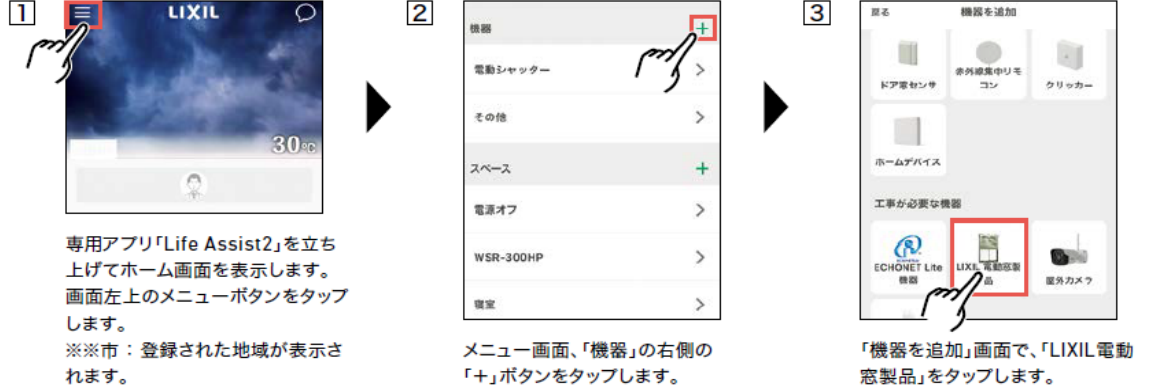

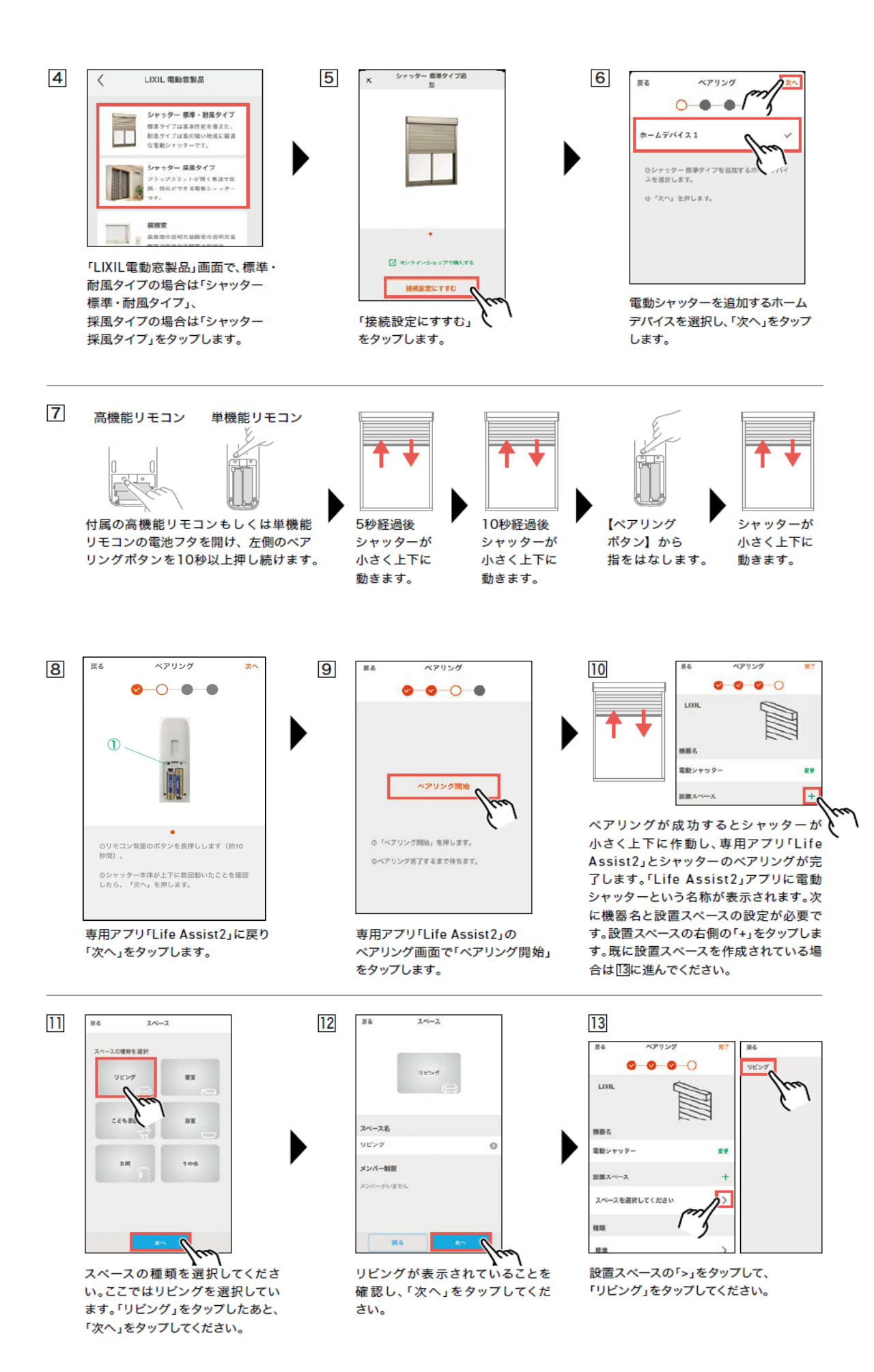

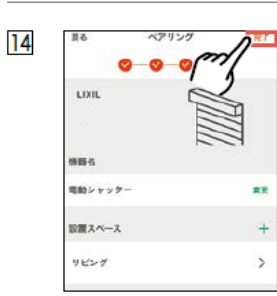

設置スペースにリビングが追加され ていることを確認したあと、「完了」 をタップしてください。

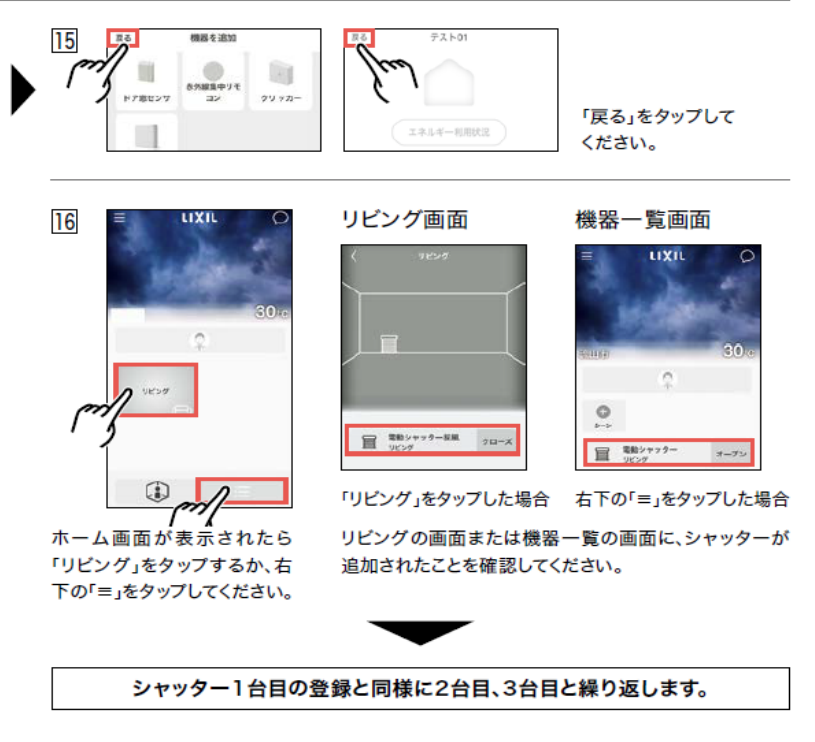

# 専用アプリ「Life Assist2」の初期設定

専用アプリ「Life Assist2」の初期設定を行います。詳細についてはサポートサイトをご確認ください。

#### Life Assist2 サポートサイト

https://lifeassist-support.lixil.co.jp/hc/ja

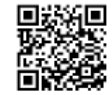

Life Assist2アプリのダウンロードはこちらから

#### Androidの方はこちら

https://play.google.com/store/apps/details?id=com.lixil.lifeassist2

\_\_\_\_\_

# iPhoneの方はこちら

https://apps.apple.com/jp/app/id1533033774

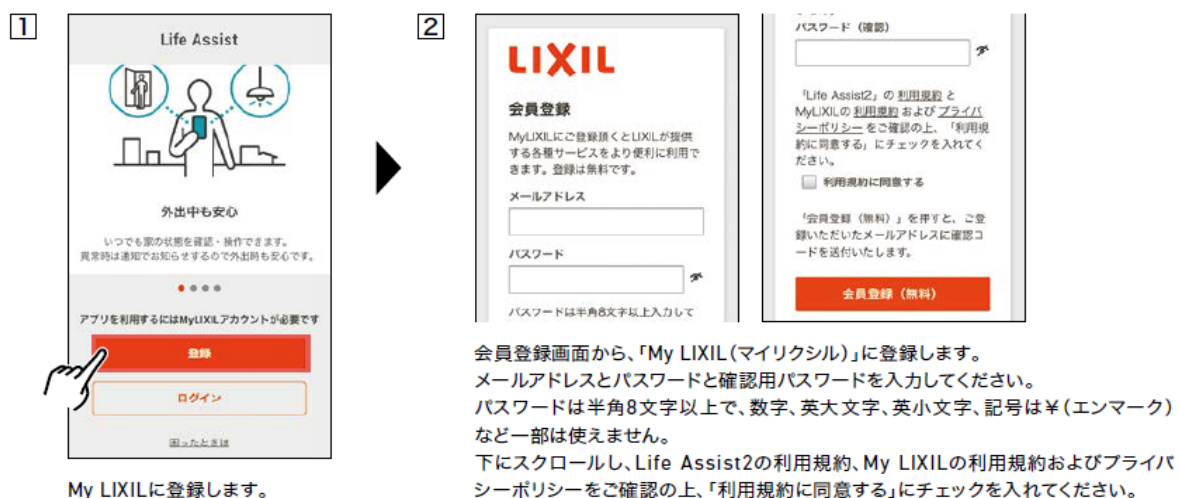

「登録」ボタンをタップします。

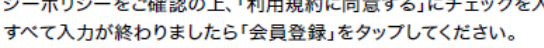

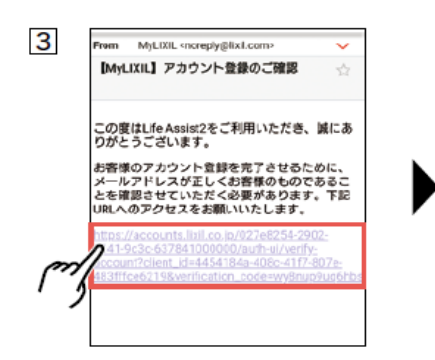

MyLIXIL (マイリクシル)から、アカ ウント登録ご確認のメールが、自動 配信されますのでご確認ください。 MyLIXILから配信されたメールの URLをタップしてください。

※MyLIXIL(マイリクシル)からメールが 届かない場合は、迷惑・ブロック設定 などをご確認の上、確認用メールを 再度送信してください。

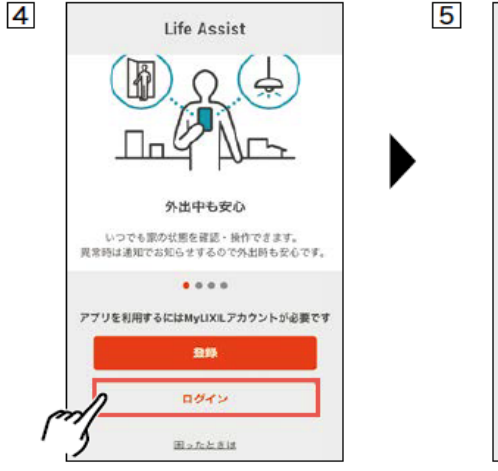

MyLIXILへの登録が完了しました ら、LifeAssist2アプリのログイン を行います。ログイン画面から「ログ イン」をタップします。

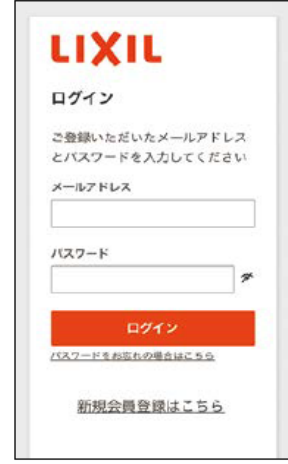

ログイン画面が表示されましたら、 登録したメールアドレスとパスワー ドを入力し、ログインポタンを押し てください。

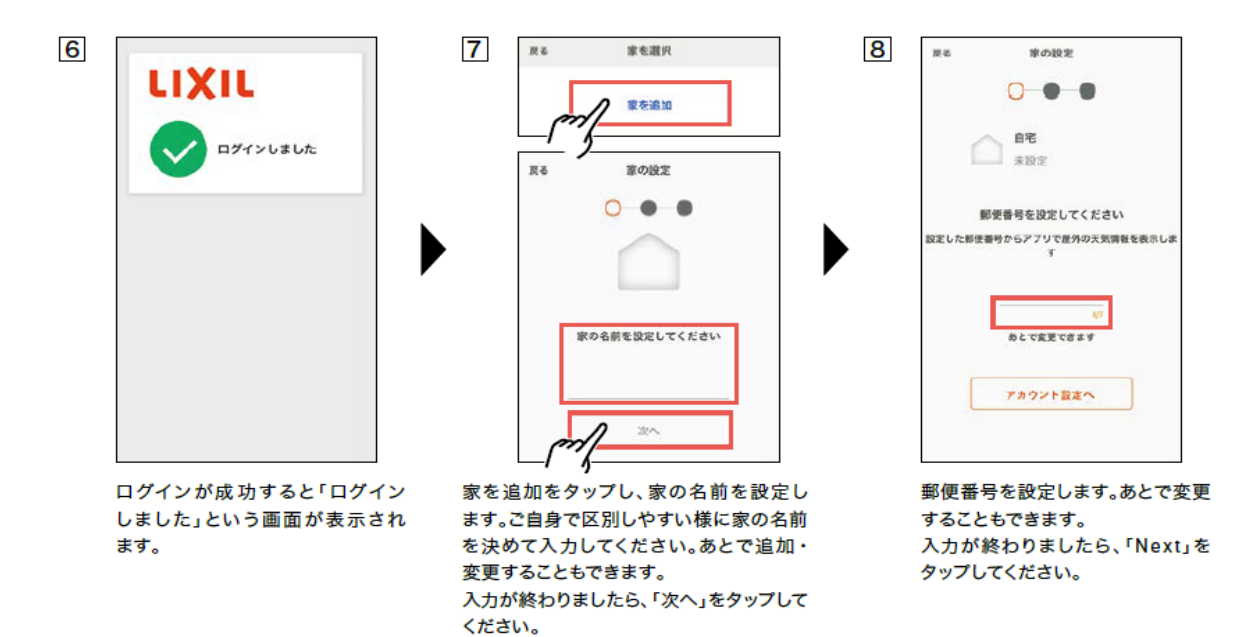

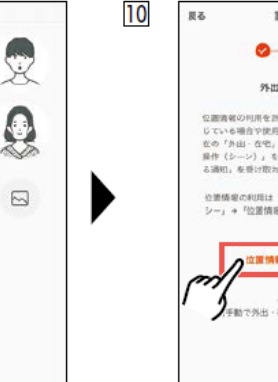

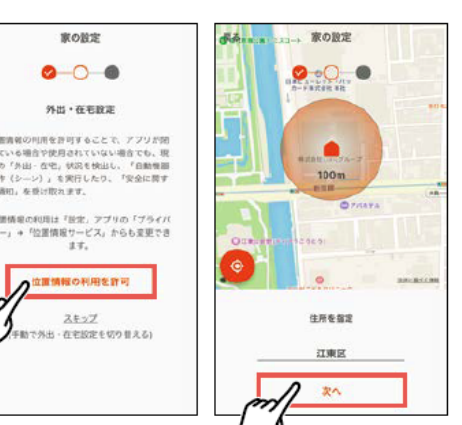

オーナーの設定をします。

画像を変更をタップすると人物画が表示されます。お好みの画像を タップしてください。ご自身で撮影した写真を登録することもでき ます。

自宅のオーナーをタップして名前を設定します。ニックネームでも 可能です。あとで変更することもできます。 入力が終わりましたら、「次へ」をタップしてください。

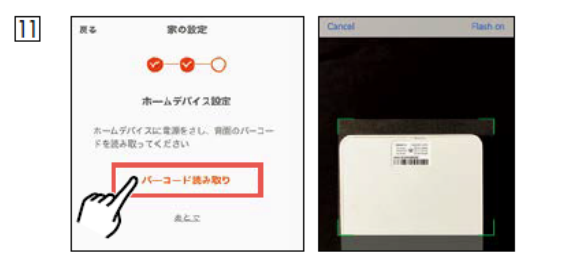

ホームデバイスの設定を行います。「バーコード読み取り」をタップ してください。

カメラが起動しますので、ホームデバイスの裏面のパーコードを 読み取ってください。

ホームデバイスは事前に電源を入れておいてください。環境により 時間(2~3分)かかる場合があります。 外出・在宅設定の文面をご確認いただき、「位置情報の利用を許可」 をタップしてください。

表示された地図でご自宅の位置を決めてください。左下のGPSボタ ンをタップするとご自宅の位置が選択されます。

ピンチアウト・ピンチイン(2本指で広げる・縮める)により、拡大・ 縮小ができます。あとで変更することもできます。 位置が決まりましたら次へをタップしてください。

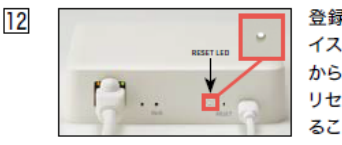

登録が完了するとホームデバ イスのリセットランプが点滅 から点灯に変わります。 リセットランプが点灯してい ることを確認してください。

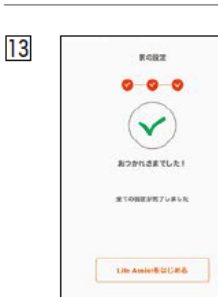

設定が完了しました。 このままLife Assist2をはじめる 場合は、「Life Assistをはじめる」 をタップしてください。 Life Assistをはじめるボタンを タップすると、ホーム画面に移行し ます。

# Life Assist2ホームデバイスと変換アダプタ両方を使用する場合

# Life Assist2ホームデバイスと変換アダプタを両方使用する場合、 変換アダプタに登録されたシャッターをLife Assist2アプリで操作する方法を説明します。

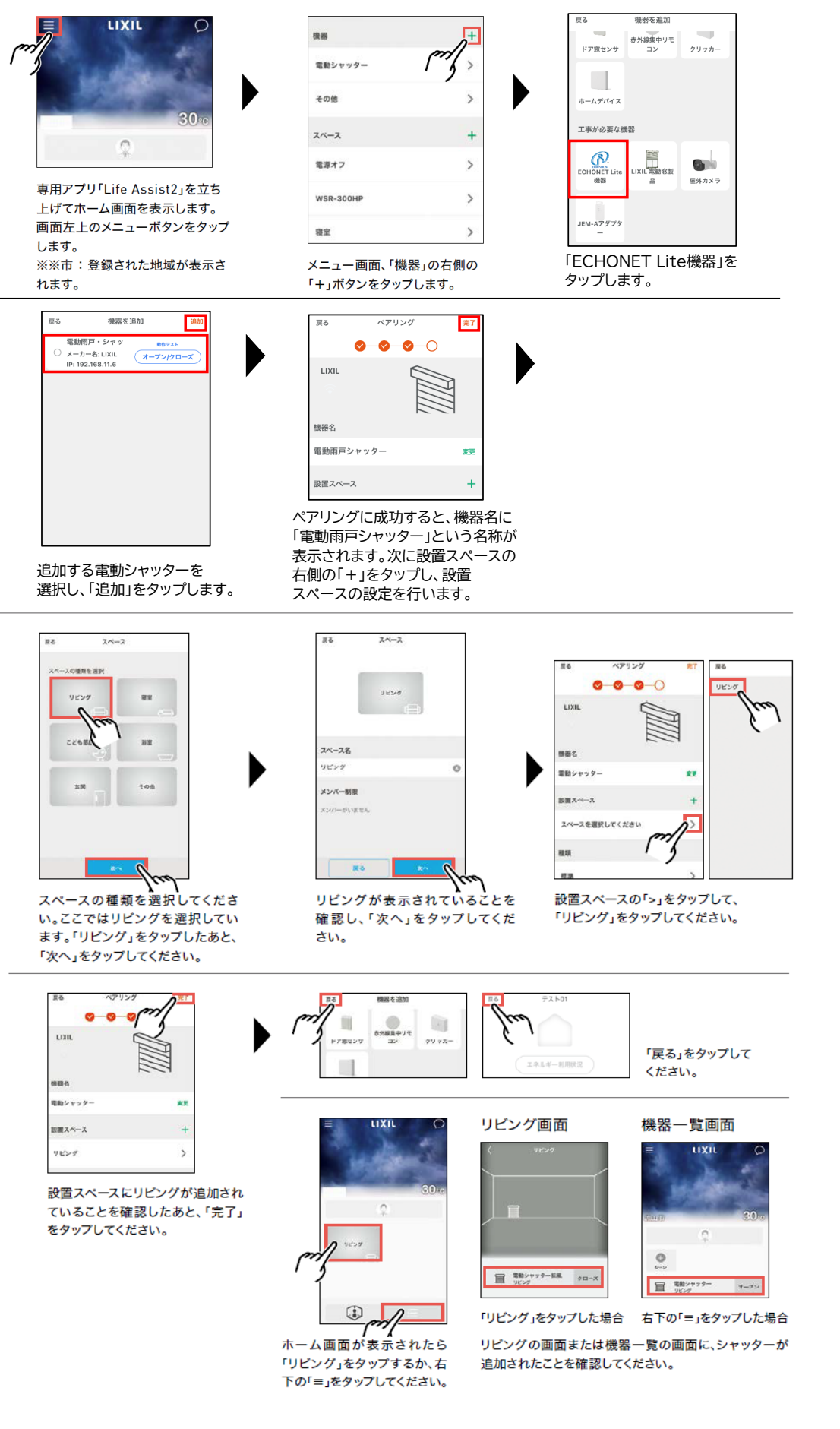

# 専用アプリ「Life Assist2」を使用していてシャッターの操作ができない場合は 下記を参考に確認してください。

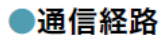

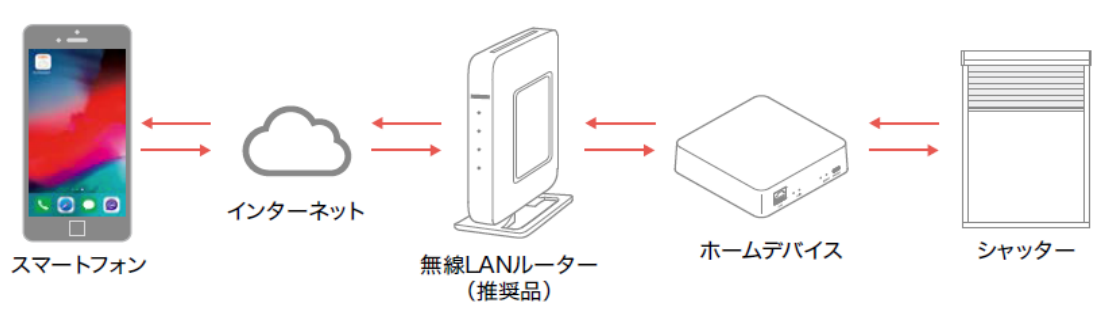

①各機器に電源が入っているか確認してください。

②無線ルーターにインターネット回線が接続されているか確認してください。

- ③ホームデバイスと無線LANルーターがLANケーブルで接続されているか確認してください。
- ④ホームデバイスのPAIR LEDが消灯、RESET LEDが点灯されているか確認してください。 点滅している場合は接続されていませんので、ホームデバイスの電源を抜き差ししてください。

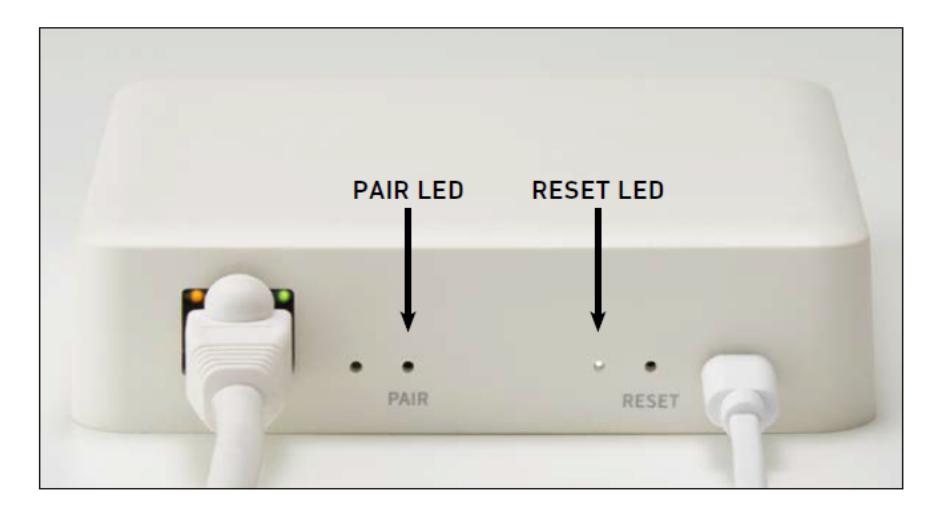